## View a patient's chart history

1. From a Patient file clink on the Chart Tab

| Search By Last Name             | 👻 Bea          | r,Mama   |        | Ä    | <u>=</u> + | \$   | ee |    | ŀ.    |
|---------------------------------|----------------|----------|--------|------|------------|------|----|----|-------|
| Details ( <u>Recalls</u> )Note: | s <b>Y</b> ACC | /Chart√) | Imagin | g Ji | Medi       | cal√ |    | 93 | 2y 4i |
| First, Sec. Name                | Mama           |          |        |      |            |      |    |    |       |

2. Click the 'H' button

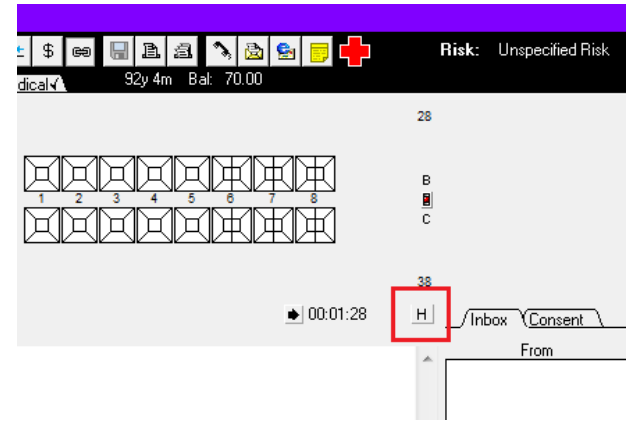

3. The "Tooth History" window will then pop up and you will be able to see the previously completed treatment the patient has received.

| oth History                                  |            |                      |                |                                              |       |          |
|----------------------------------------------|------------|----------------------|----------------|----------------------------------------------|-------|----------|
| Sort by Date<br>Sort by Toot<br>Sort by Plan | e<br>th No |                      | 18<br>48<br>48 | NANA DEDEDEDE $^{38}$                        |       |          |
| Date                                         | Provider 1 | Location             | Complete TP Pa | rticulars                                    | Payor | Approved |
| •                                            |            |                      |                | Base Chart                                   |       |          |
| 02/12/13                                     | UNGLI      | Casualty Clinic      | 1235817        | 014B, Assessment For Department              |       |          |
| 11/12/13                                     | DRASA      | Oral Medicine Clinic | 1235818        | 014, Consultation                            |       |          |
| 11/12/13                                     | DRASA      | Oral Medicine Clinic | 1235818        | 052, Histopathological Examination Of Tissue |       |          |
| 29/01/14                                     | DRASA      | Oral Medicine Clinic | 1235818        | 014A, Review                                 |       |          |
| 10/03/14                                     | FIRTHN     | Oral Medicine Clinic | 1235819        | 014A, Review                                 |       |          |
| 28/03/14                                     | FIRTHN     | Oral Medicine Clinic | 1235819        | INCPTFAIL, Patient Failed                    |       |          |
| 28/04/14                                     | FIRTHN     | Oral Medicine Clinic | 1235819        | 014A, Review                                 |       |          |
| 10/02/15                                     | FIRTHN     | Oral Medicine Clinic | 1279815        | 014E, Review                                 |       |          |
|                                              | VUUNTDENT  | Orthodoptics         | 1310394        | XEDCTBEAT External Provider Charges For EDC  |       |          |